# WS824 简易文本使用说明书 ---V1.1

## 产品目录

| 第一章 产品概述及展示         | 1 |
|---------------------|---|
| 1.1 产品概述            | 1 |
| 1.2 产品展示            | 1 |
| 第二章 产品接线说明          | 2 |
| 2.1 脚位定义            | 2 |
| 2.2 与 PLC 连接方式      | 2 |
| 第三章 产品操作            |   |
| 3.1 修改 D 寄存器的值      | 3 |
| 3.2 修改显示 D 寄存器地址    | 3 |
| 第四章 简易文本 PLC 占用资源举例 | 4 |
| 第五章 PLC 部分说明        | 5 |
| 第六章 常见故障            | 5 |

#### 第一章 产品概述

#### 1.1 产品概述

- •此款是为了满足要求不高,显示较简单,空间狭小的使用环境而推出的:
- •操作简单,无需编程,即插即显示;
- •无需单独供电,直接 PLC 供电;
- •两组六位大尺寸显示;
- 功能按键和普通按键功能复用;
- 八个 LED 状态指示,满足您如报警,生产完成等多种指示;
- 电压兼容 3.3V-5V;
- 可以修改显示或写入地址;
- •开机后5秒无通讯,显示NOPLC。

#### 1.2 产品展示

正面

8个指示灯

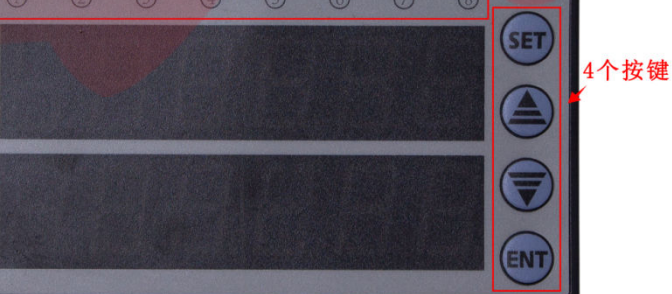

背面

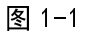

图 1-2

## 第二章 产品接线说明

2.1 脚位定义,如图示:

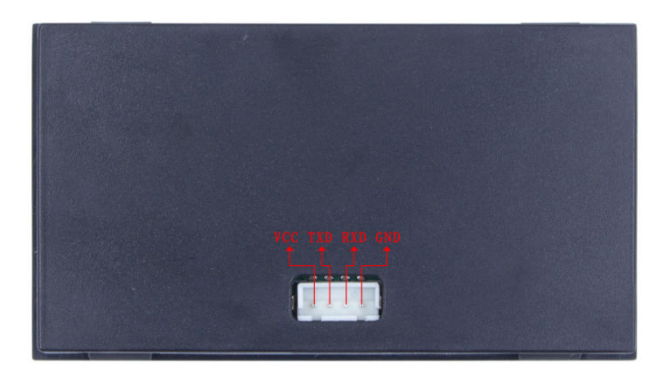

图 2-1

2.2 与 PLC 连接方式:

2.2.1 一种是 TTL 直接连接(我们有专门的板直接配这样的线,直接连接即可,见下图);

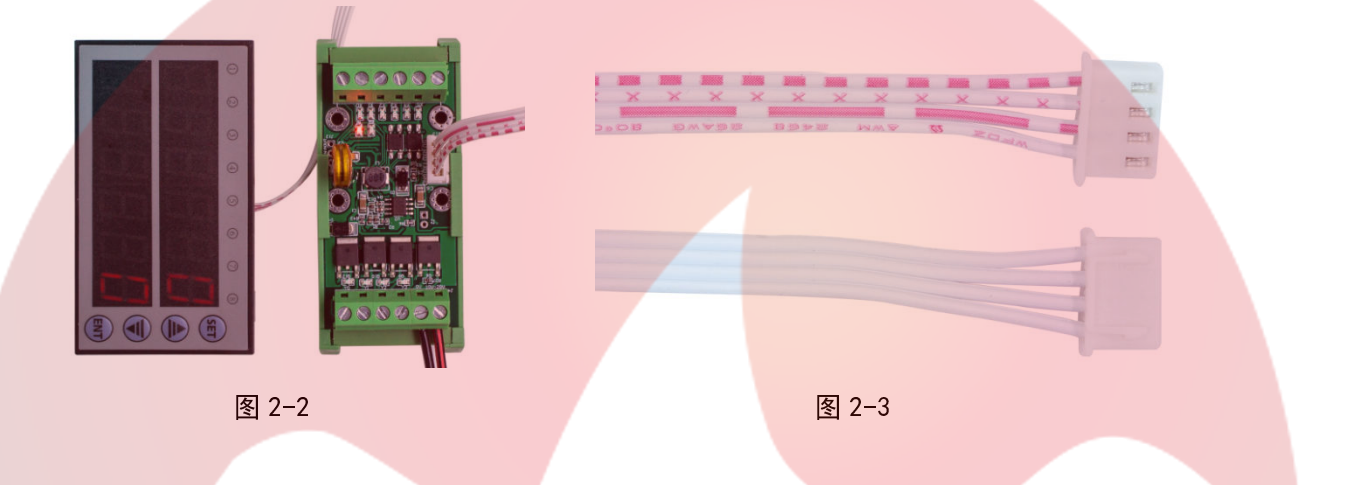

2.2.2 另一种是 232 连接方式, 市面很多板都是这种情况, 需要连接一条 3.3v-5v 电源线到 vcc, 只要和原版上的功能脚位不冲突, 可以自由定义, 其余三条线的线序如下:

TXD(显示文本)-2(PLC)
RXD(显示文本)-3(PLC)
GND(显示文本)-5(PLC)
拿为胜1-20mr板接线为例,如图:

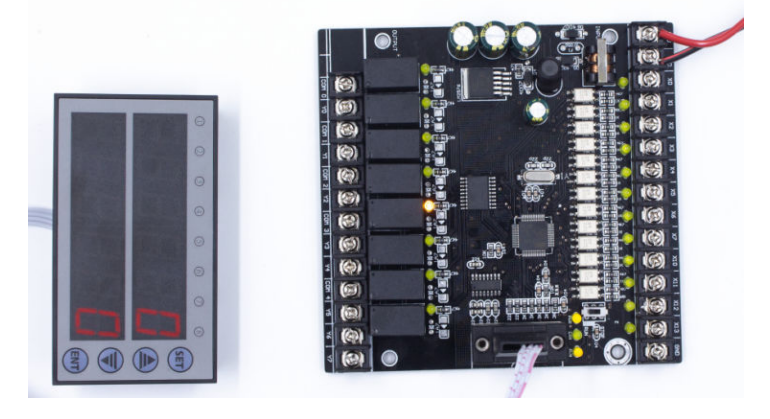

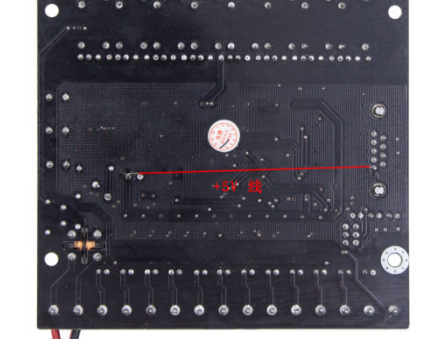

图 2-4

#### 第三章 产品操作

#### 3.1 修改 D 寄存器的值

- 【1】正常模式下长按 SET 键 5 秒直到第一位上字符闪烁, 即可修改当前值;
- 【2】按 UP 为增加 D 寄存器的值,长按数值快速增加,间断按数值缓慢增加; 按 DOWN 为减少 D 寄存器的值。长按数值快速减少,间断按数值缓慢减少。
- 【3】 按 ENT,设置完第一位,重复【2】操作设置完第二位,再按 ENT,修改完毕,退出。

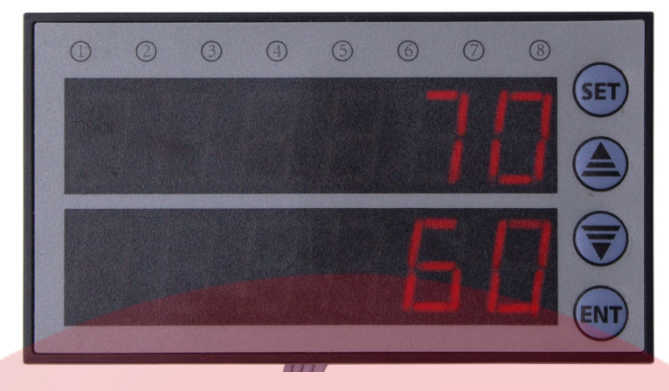

图 3-1

- 3.2 修改显示 D 寄存器地址:
  - 【1】上电默认显示和修改 D110, D114 的值,可以设置为显示和修改为其它寄存器的值
  - 【2】操作方法:先按住 SET 键和 ENT 键,然后上电,并持续按住 3 秒以上,进入设置寄存器模式,上排数 码管对应 D110,下排数码管对应 D114。

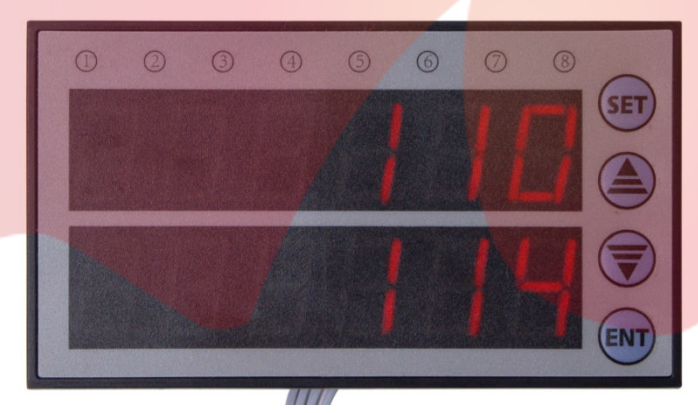

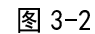

【3】 按下 SET 键即可进行显示 D 寄存器地址的修改,修改时按 UP,DOWN 更改寄存器地址,上排数码管修 改完成后按 ENT 切换修改下排数码管。修改完成之后按 ENT 确认(现在寄存器修改为上排数码管 D116, 下排数码管 D118)

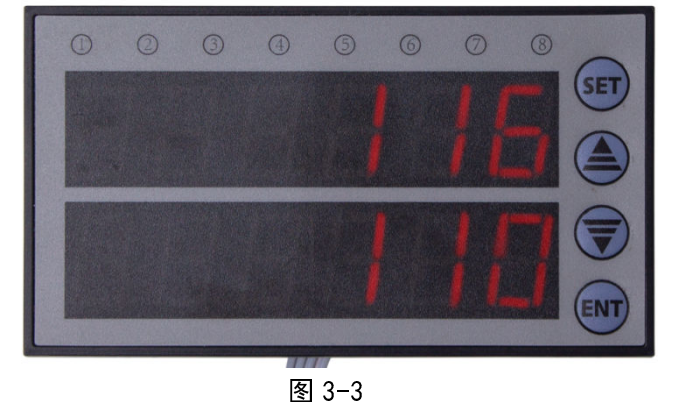

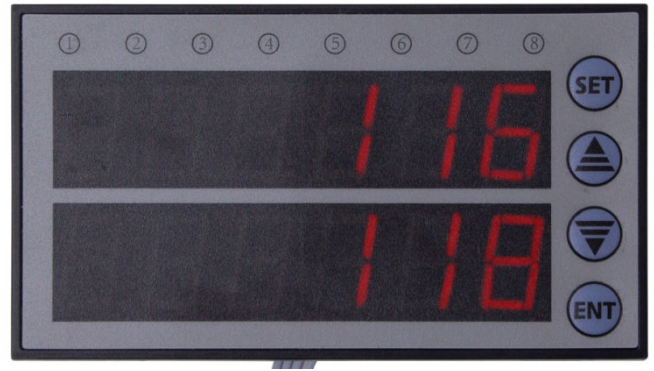

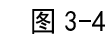

#### 第四章 简易文本 PLC 占用资源举例

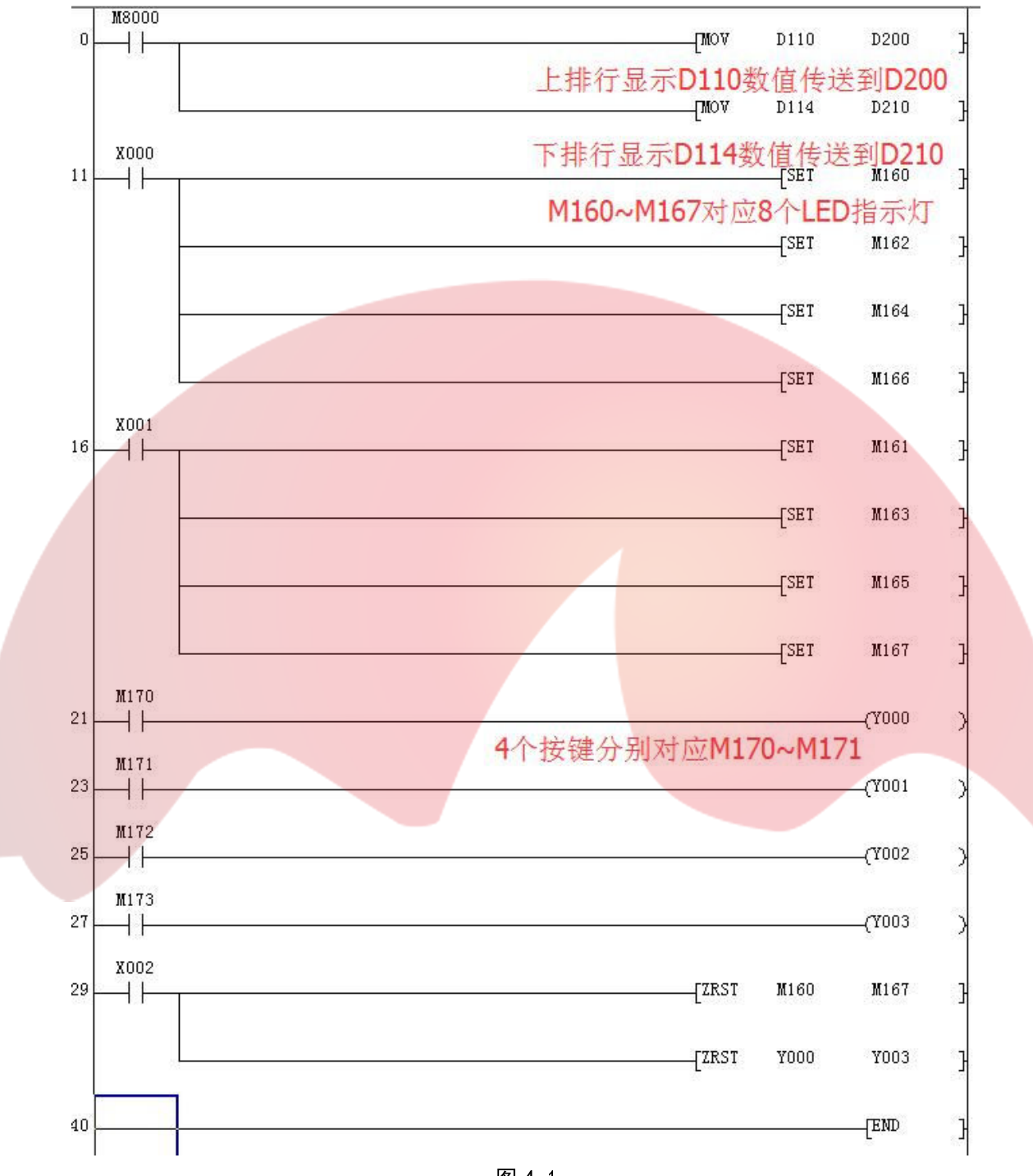

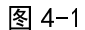

一 深圳为胜智控技术有限公司 ————

## 第五章 PLC 部分说明

| 项目 PLC 内部中<br>间寄存器                          |          | PLC 内部中<br>间寄存器 | 备注                                                                                  |
|---------------------------------------------|----------|-----------------|-------------------------------------------------------------------------------------|
| 按键                                          | SET      | M170            | 当按键按下时(如 SET)则相应的 PLC 内部中间继电器<br>(如 M170)则闭合,当按键松开时,则相应的 PLC 内<br>部继电器断开            |
|                                             | UP       | M171            |                                                                                     |
|                                             | DOWN     | M172            |                                                                                     |
|                                             | ENT      | M173            |                                                                                     |
| 0<br>1<br>2<br>LED 3<br>指示 4<br>5<br>6<br>7 | 0        | M160            | 当内部中间继电器闭合时(如 M160)则相应的指示灯<br>会亮(如 0),当内部中间继电器断开时,则相应的指<br>示灯会灭                     |
|                                             | 1        | M161            |                                                                                     |
|                                             | 2        | M162            |                                                                                     |
|                                             | 3        | M163            |                                                                                     |
|                                             | 4        | M164            |                                                                                     |
|                                             | 5        | M165            |                                                                                     |
|                                             | 6        | M166            |                                                                                     |
|                                             | 7        | M167            |                                                                                     |
| 上<br>排<br>数码<br>管                           | 0-999999 | D110            | 当在主模式时一直显示内部数据寄存器 D110 的数值,<br>在设参数模式时显示的要改变的数据寄存器的编号<br>(可改范围 0 <sup>~</sup> 1023) |
| 下<br>排<br>数码<br>管                           | 0-999999 | D114            | 当在主模式时一直显示内部数据寄存器 D114 的数值,<br>在设参数模式时显示的要改变的数据寄存器的编号<br>(可改范围 0 <sup>~</sup> 1023) |

表 5-1

### 第六章 常见的故障

● PLC 无响应, 显示 "NO PLC":

A, 检查 PLC 波特率是否为 9600;

B,检查电气连接是否正常或线序是否正确。